## Tacho2Safe firmware update guide

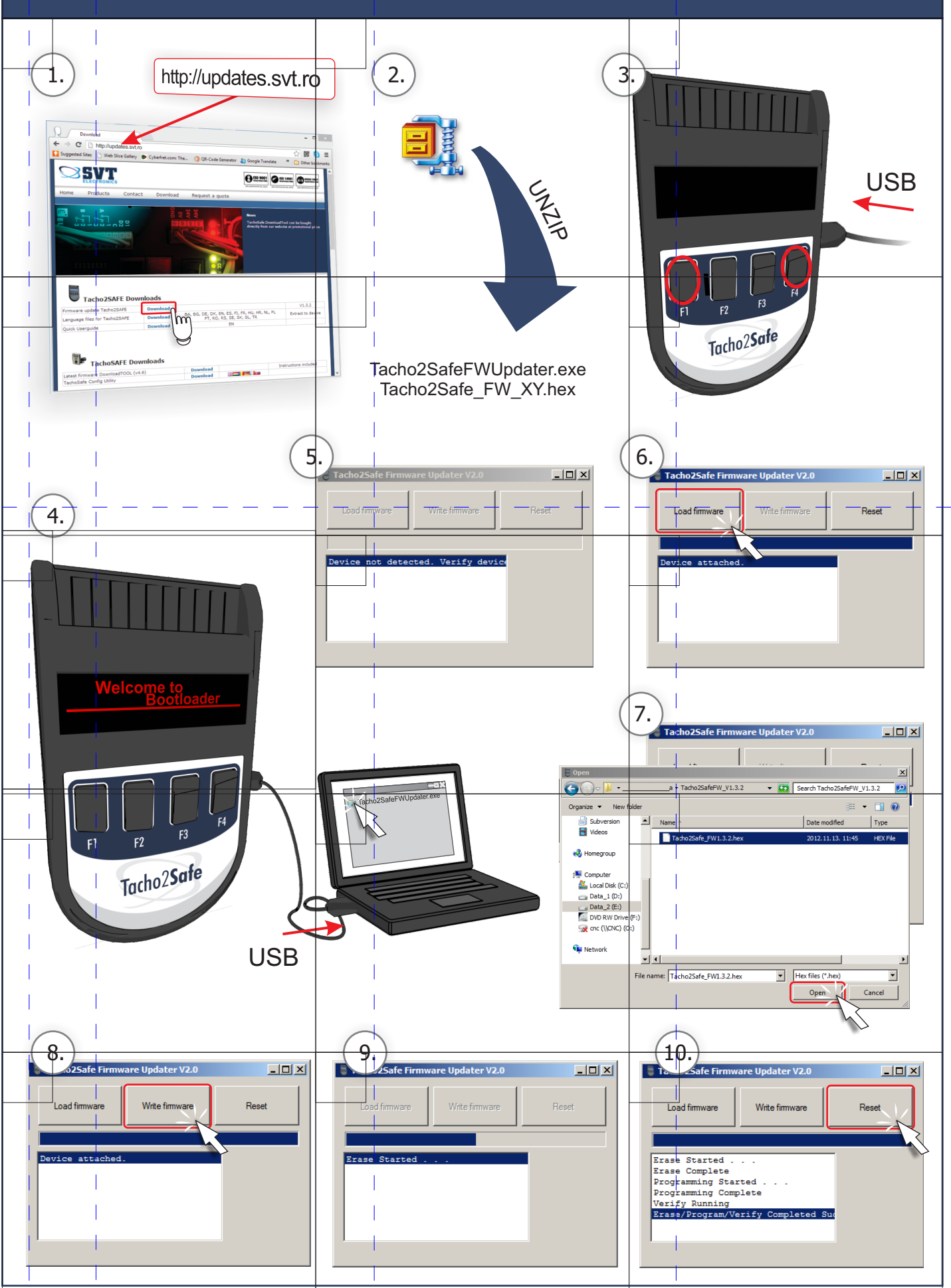

## NOTAS ACTUALIZACIÓN FIRMWARE TACHO2SAFE

1°) Seleccione estos 2 enlaces y copie los archivos en su ordenador (p.ejemplo en el escritorio para tenerlos accesibles)

Programa actualización Firmware Tacho2Safe

Archivo actualización firmware Tacho2Safe

| Tacho2Safe_FW2.2.6.hex | 13/04/2018 11:01 | Archivo HEX | 321 KB |
|------------------------|------------------|-------------|--------|
| Tacho2SafeFWUpdater    | 04/10/2012 13:26 | Aplicación  | 122 KB |

2°) Sin conectar el Tacho2Safe al ordenador, pinche sobre el archivo descargado Tacho2SafeFWUpdater y se abrirá la aplicación para actualizar el firmware (aparece un texto de dispositivo no detectado)

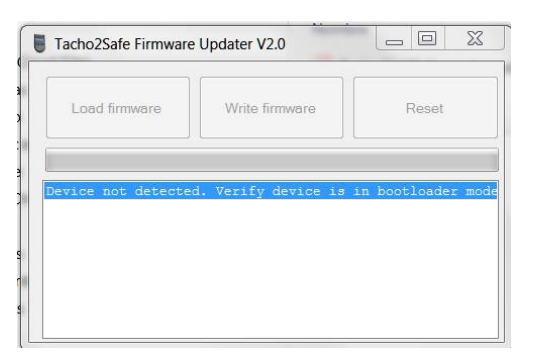

3°) Ahora conecte solamente el extremo del cable con su Tacho2Safe y tenga preparado el otro extremo para conectarlo al ordenador pero todavía no lo conecte.

Solamente con el extremo del cable que conecta a su Tacho2Safe pero sin conectarlo al ordenador pulse teclas de función F1 y F4 a la vez

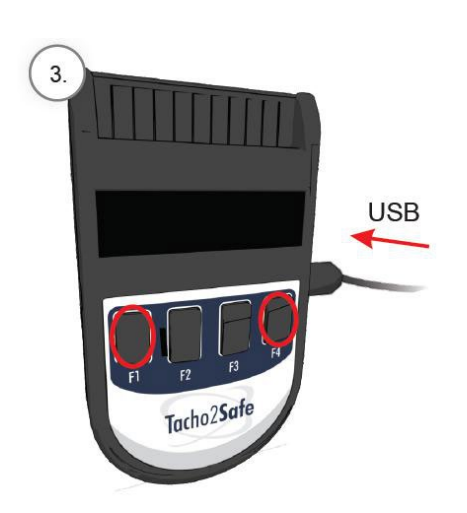

4°) Manteniendo pulsados F1 y F4 conecte ahora el otro extremo del cable de su Tacho2Safe al ordenador por el puerto USB y le aparecerá en la pantalla el siguiente mensaje a la vez que el programa de actualización detectará su Tacho2Safe y activará el menú:

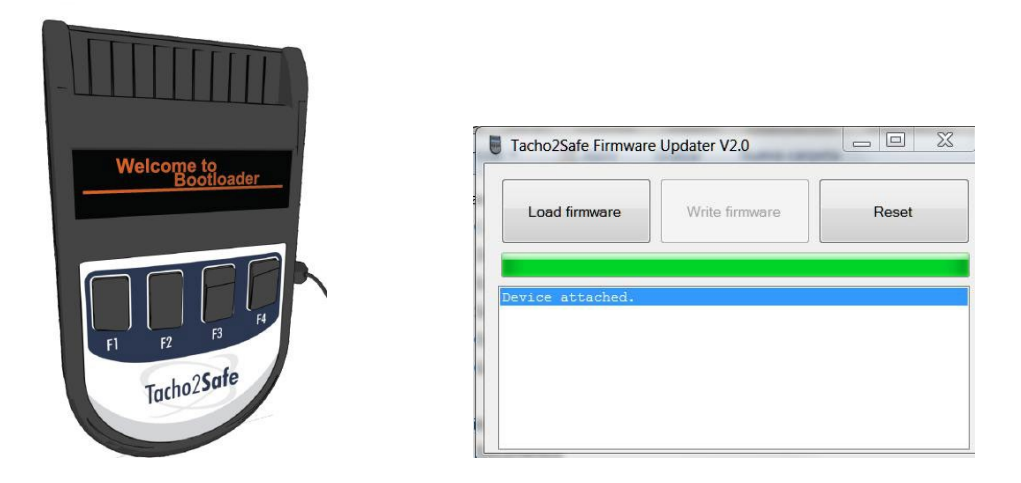

5°) Seleccione la opción Load Firmware y se abrirá una ventana con el explorador de archivos

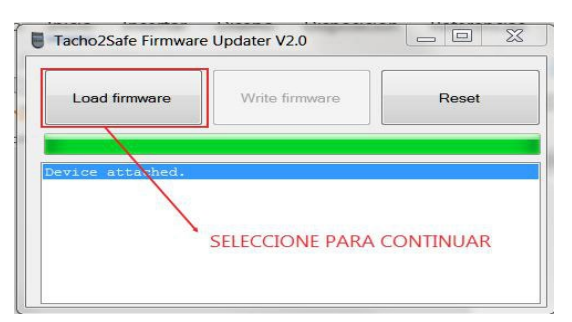

A continuación localice el archivo Tacho2Safe\_FW2.2.6.hex que descargó y copió en su PC al principio de estas indicaciones y selecciónelo.

Se activará la siguiente opción del menú: Write firmware y empezará la descarga de actualización a su Tacho2Safe

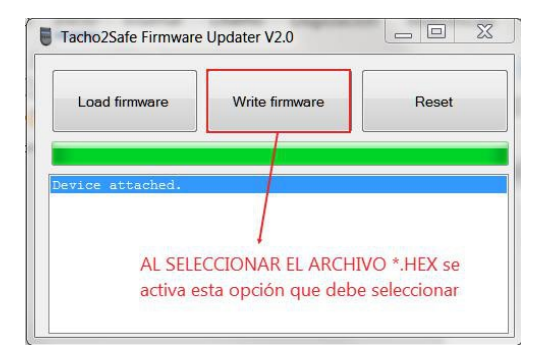

Al finalizar la actualización podrá seleccionar la opción Reset para recuperar el control de su Tacho2Safe

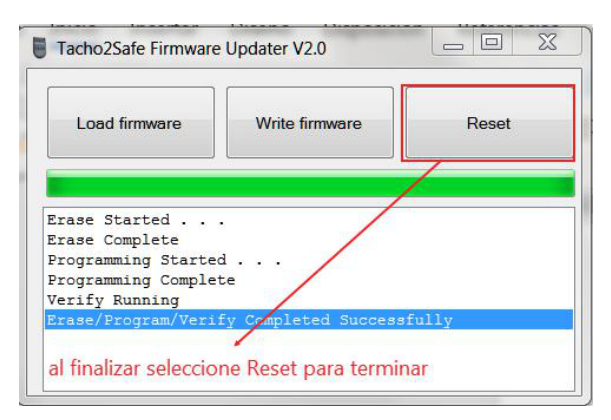

iYa tiene actualizado su firmware!.

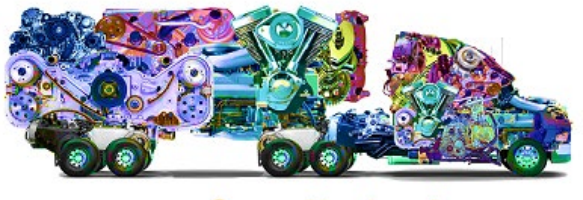

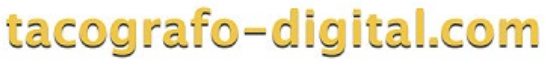

Visítenos en: https://tacografo-digital.com

Tel. atención comercial: 900 80 92 82 WhatsApp: 618550002 E-mail: <u>info@tacografo-digital.com</u>